## Conversão de arquivo para o formato "PDF pesquisável"

## 1º Passo: Digitalização.

Scannear o documento na multifuncional "HP LaserJet M3027x" para uma pasta compartilhada no micro local. Este documento estará no formato pdf imagem.

## 2º Passo: Utilizando o software "Readiris Pro 9".

Abra o software "Readiris Pro 9".

| uivo | Editar         | Configuração                            | Exibir  | Processar | Aprendizado | Registrar | Ajuda |
|------|----------------|-----------------------------------------|---------|-----------|-------------|-----------|-------|
| Nov  | Novo documento |                                         | C       | Ctrl+N    |             |           |       |
| Abri | ir             |                                         |         |           |             |           |       |
| Salv | ar gráfic      | 05                                      |         |           |             |           |       |
| Salv | ar toda a      | s página como ir                        | nagem   |           |             |           |       |
| Salv | artodas        | as páginas com                          | o image | m         |             |           |       |
| Imp  | rimîr îm       | agens                                   |         | CI        | rrl+P       |           |       |
| Info | rmações        | hai                                     |         |           | Ctrl+I      |           |       |
| Sele | cionar o       | rigem                                   |         |           |             |           |       |
| Digi | talizar        | ( ) ( ) ( ) ( ) ( ) ( ) ( ) ( ) ( ) ( ) |         |           |             |           |       |
| Carr | egar gal       | arito                                   |         |           |             |           |       |
| Salv | ar gabar       | ito                                     |         |           |             |           |       |
| Carr | regar cor      | nfiguração                              |         |           |             |           |       |
| Salv | ar config      | guração                                 |         |           |             |           |       |
| Salv | ar config      | guração padrão                          |         |           |             |           |       |
| Sair |                |                                         |         |           |             |           |       |
|      | Perkug         | 生物                                      |         |           |             |           |       |
|      | 32             | <b>.</b>                                |         |           |             |           |       |
|      | Apte           | neer l                                  |         |           |             |           |       |

Em seguida clique em "Arquivo" e depois em Abrir.

Escolher a pasta para onde o scanner enviou o documento em pdf imagem, selecione o documento e abrao.

Automaticamente o software fará a varredura dos caracteres e solicitará que você salve o documento em formato "rtf" (Word).

## 3º Passo: Utilizando o software "PrimoPDF", para gerar um PDF pesquisável.

Abra o documento de extensão "RTF" (Word)

| 9                                                                             | Teste pdf pesquisável - Micros                                                                                                    | soft We                   |
|-------------------------------------------------------------------------------|----------------------------------------------------------------------------------------------------|---------------------------|
| Novo   Abrir   Salvar   Salvar como   Imprimir   Preparar   Enviar   Publicar | Visualizar e imprimir o documento   Imprimir   Selecione uma impressora, o número de cópias e outras opções de impressão antes de imprimir.   Impressão Rár   Impressão Rár   Impressão Rár   Impressão Rár   Impressão Rár   Impressão Rár   Impressão Rár   Impressão Rár   Impressão Rár   Impressão   Visualização de Impressão   Visualize e altere as páginas antes de imprimir. | xibiçă<br>AaBbC<br>¶ Norm |
| 5                                                                             |                                                                                                    |                           |

Clique em imprimir, na opção impressoras selecione "PrimoPDF", e clique "OK"

| Imprimi                    | ł.                                       |                                      | ? 🛛                   |
|----------------------------|------------------------------------------|--------------------------------------|-----------------------|
| Impresso                   | ra                                       |                                      |                       |
| <u>N</u> ome:              | 🔮 Lexmark Optra T612 PS                  |                                      | Propri <u>e</u> dades |
| Status:<br>Tipo:           | Lexmark Optra T612 PS                    |                                      | Localizar impressora  |
| Onde:<br>Coment            | irio: 🍐 PrimoPDF                         |                                      | Erente e verso manual |
| Intervalo<br><u>I</u> oda  | s Samsung SCX-4725 Series P              | CL 6                                 |                       |
| O <u>P</u> ágii<br>O Págii | na atu<br>nas: Samsung SCX-4725 Series P | 5                                    |                       |
| Sepa<br>inter<br>docu      | are con<br>valos<br>mento                |                                      | ~                     |
| 1, 3,                      | 5-12 ou p1s1, p1s2, p1s3-p8s3            |                                      |                       |
| Imprimir:                  | Documento                                | Zoom                                 |                       |
| Imprimir:                  | Todas as páginas do intervalo 🛛 😽        | Páginas por fol <u>h</u> a:          | 1 página 💌            |
|                            |                                          | Ajustar ao tamanho <u>d</u> o papel: | Sem dimensionamento   |
|                            |                                          |                                      | OK Cancelar           |

Aparecendo a tela do software do "PrimoPDF", selecione a pasta onde o documento em formato "PDF pesquisável" deve ser salvo e clique em "OK"